# 移动应用 manifest 文件配置指南

更新时间: 2014年6月24日

一、概述

Manifest.json 文件是 5+移动 App 的配置文件,用于指定应用的显示名称、图标、应用入口文件地址及需要使用的设备权限等信息,用户可通过 HBuilder 的可视化界面视图或者源 码视图来配置 5+移动 App 的信息。

Manifest.json 文件根据 <u>w3c 的 webapp 规范</u>制定,plus 节点下内容为 HTML5Plus 扩展规范,其下包括 iOS 和 Android 子节点,内容来源分别为 iOS 和 Android 原生打包所要求的参数,用于对 5+移动 App 打包为 ipa 或 apk 安装包进行配置。

## 二、应用信息配置

### 图形界面配置应用基本信息

用户可以在 HBuilder 里通过点击移动应用的 manifest.json 文件,打开可视化界面配置应 用的基本信息。

### 程序信息配置

用于配置应用的基本信息,如应用的名称和入口页面地址等。

```
"id": "H55606535", // 应用ID
"launch_path": "menu.html", // 应用的入口页面地址
"name": "test",
"version": {
    "code": "220",
    "name": "2.2"
},
```

| 节点名         | 二级节点 | 可选性 | 说明                     |
|-------------|------|-----|------------------------|
| id          |      | 必选  | 是 HTML5+应用的唯一标识, 在创建时分 |
|             |      |     | 配的、以后不可改的标识。如用户手动      |
|             |      |     | 修改 ID 打包时会提示参数错误。      |
| launch_path |      | 必选  | 指定当前应用的要执行的第一个 HTML    |
|             |      |     | 页面,可填写本地 html 文件地址或网络  |

|         |      |    | 地址。本地文件路径以项目的根目录为      |
|---------|------|----|------------------------|
|         |      |    | 起始,网络地址必须以 http://或者   |
|         |      |    | https://开头             |
| name    |      | 必选 | 用于配置移动应用在移动设备上显示的      |
|         |      |    | 应用名称                   |
| version | code | 必选 | 为安卓升级使用的版本号,如新安        |
|         |      |    | 装版本的版本号低于于现有的版本        |
|         |      |    | 号则提示是否使用低版本覆盖,反        |
|         |      |    | 之则不提示。                 |
|         | name | 必选 | 用于指定当前应用的版本,用户可通过      |
|         |      |    | plus 的 API 获取当前应用的版本号。 |

## 重力感应设置

用户可通过点击表示设备方向的按钮来选择设备需要支持旋转方向。

重力选择按钮可选择一个或多个,选择多个方向后打包,应用可按照指定方向显示应用 页面,如只选中一个按钮,表示终端只支持一个方向显示页面内容。

"plus": { "distribute": { "orientation": [ "portrait-primary", "landscape-primary", "landscape-secondary", "portrait-secondary" ],

用户在本节点下指定打包时5+Runtime 可支持的旋转方向,

| 节点名         | 方向                 | 图标 | 说明          |
|-------------|--------------------|----|-------------|
| orientation | Portrait-primary   |    | 表示手机可支持竖直方向 |
|             | Portrait-secondary |    | 表示手机支持倒置    |

| Landscape-primary   | 表示手机支持向左旋转横屏<br>显示 |
|---------------------|--------------------|
| Landscape-secondary | 表示手机支持向右旋转横屏显示     |

## 平台选择

用户在使用云打包之前,需要选择应用要支持的设备。现阶段云打包功能可支持 IOS 设 备和 Android 设备打包。在可视化界面选择平台后会在代码视图自动添加支持的设备名称。

```
"@platforms": [
    "android",
    "iPhone",
    "iPad"
],
```

| 节点名     | 说明                    |
|---------|-----------------------|
| android | 打包支持安卓平台              |
| iPhone  | 打包支持 IOS 平台 iPhone 设备 |
| iPad    | 打包支持 IOS 平台 iPad 设备   |

IOS 打包支持 iPhone 和 iPad 两种设备,用户需要根据应用的运行效果自行选择。设备的支持可选择一种或两种。

如只选择 iPhone 设备打包,打包后应用在 iPad 上运行效果为四周有黑色边框效果,应 用获取的设备分辨率为 iPhone 设备的分辨率;如只选择 iPad 设备打包,则应用无法安装到 iPhone 设备上;如果两设备同时选择,则程序在设备上运行均为全屏效果。

平台选择

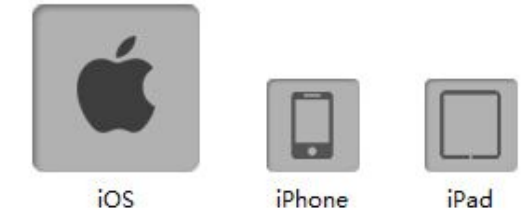

1. 图标设置:

设置 IOS 设备的图标为 PNG 格式,用户按照可视化界面提示设置应用图标。

云打包支持应用安装包图标的自动生成,用户可以通过修改 manifest.json 文件,在 lcons 节点下添加 auto 节点,并指定一张 512\*512 的图标文件,云打包机会根据打包需求自动生成所需要的图标。(如图 2-1)

| 'icons' |                                             |
|---------|---------------------------------------------|
| "io     | os": {                                      |
|         | "prerendered": "必选,是否高亮显示",                 |
|         | "auto": "可选,512x512,用于自动生成各种尺寸图标的大分辨率程序图标", |
|         | "iphone": {                                 |

图 2-1

用户也可以根据表 2-1 的图标说明的图标尺寸通过修改 manifest.json 文件设置应用的图标。JSON 节点修改请参考图 2-2

| 设备     | 节点名               | 图标尺寸    | 说明                               |
|--------|-------------------|---------|----------------------------------|
| iPhone | normal            | 57*57   | iPhone 普通屏幕程序图标                  |
|        | retina            | 114*114 | iPhone 高分屏程序图标                   |
|        | retina7           | 120*120 | iPhone iOS7 高分屏程序图标              |
|        | spotlight-normal  | 29*29   | iPhone Spotlight 搜索程序时出现在程序列表    |
|        |                   |         | 中的图标                             |
|        | spotlight-retina  | 58*58   | iPhone 高分屏 Spotlight 搜索程序图标      |
|        | spotlight-retina7 | 80*80   | iPhone iOS7 高分屏 Spotlight 搜索程序图标 |
|        | settings-normal   | 29*29   | iPhone 设置页面程序图标                  |
|        | settings-retina   | 58*58   | iPhone 高分屏设置页面程序图标               |
| iPad   | normal            | 72*72   | iPad 普通屏幕程序图标                    |
|        | retina            | 144*144 | iPad 高分屏程序图标                     |
|        | normal7           | 76*76   | iPad iOS7 程序图标                   |
|        | retina7           | 152*152 | iPad iOS7 高分屏程序图标                |
|        | spotlight-normal  | 50*50   | iPad Spotlight 搜索程序时出现在程序列表中     |
|        |                   |         | 的图标                              |
|        | spotlight-retina  | 100*100 | iPad 高分屏 Spotlight 搜索程序图标        |
|        | spotlight-normal7 | 40*40   | iPad iOS7 Spotlight 搜索程序图标       |
|        | spotlight-retina7 | 80*80   | iPad iOS7 高分屏 Spotlight 搜索程序图标   |
|        | settings-normal   | 29*29   | iPad 设置页面程序图标                    |
|        | settings-retina   | 58*58   | iPad 高分屏设置页面程序图标                 |

表2-1

| "icons": {                                                     |
|----------------------------------------------------------------|
| "ios": {                                                       |
| "prerendered": "必选,是否高亮显示",                                    |
| "auto": "可选,512x512,用于自动生成各种尺寸图标的大分辨率程序图标",                    |
| "iphone": {                                                    |
| "normal": "可选,57x57,iPhone普通屏幕程序图标",                           |
| "retina": "可选,114x114,iPhone高分屏程序图标",                          |
| "retina7": "可选, 120x120, iPhone iOS7高分屏程序图标",                  |
| "spotlight-normal": "可选,29x29,iPhone Spotlight搜索程序图标",         |
| "spotlight-retina": "可选,58x58,iPhone高分屏Spotlight搜索程序图标",       |
| "spotlight-retina7": "可选,80x80,iPhone iOS7高分屏Spotlight搜索程序图标", |
| "settings-normal": "可选,29x29,iPhone设置页面程序图标",                  |
| "settings-retina": "可选,58x58,iPhone高分屏设置页面程序图标"                |
|                                                                |
| },                                                             |
| "ipad": {                                                      |
| "normal": "可选,72x72,iPad普通屏幕程序图标",                             |
| "retina": "可选,144x144,iPad高分屏程序图标",                            |
| "normal7": "可选,76x76,iPad iOS7程序图标",                           |
| "retina7": "可选,152x152,iPad iOS7高分屏程序图标",                      |
| "spotlight-normal": "可选,50x50,iPad Spotlight搜索程序图标",           |
| "spotlight-retina": "可选,100x100,iPad高分屏Spotlight搜索程序图标",       |
| "spotlight-normal7": "可选,40x40,iPad iOS7 Spotlight搜索程序图标",     |
| "spotlight-retina7": "可选,80x80,iPad iOS7高分屏Spotlight搜索程序图标",   |
| "settings-normal": "可选,29x29,iPad设置页面程序图标",                    |
| "settings-retina": "可选,58x58,iPad高分屏设置页面程序图标"                  |
|                                                                |
| }                                                              |
| }.                                                             |

图2-2

2. 启动图片 splash 设置:

启动图片为程序启动时显示的图片(图片为 PNG 格式)。用户可以根据可视化界面提示还可以通过修改 manifest.json 对启动图片进行更个性化的设置。

| 设备名    | 节点名称              | 图片尺寸      | 说明                              |
|--------|-------------------|-----------|---------------------------------|
| iPhone | default           | 320*480   | iPhone3 启动图片                    |
|        | retina35          | 640*960   | 3.5 英寸设备(iPhone4)启动图片           |
|        | retina40          | 640*1136  | 4.0 英寸设备(iPhone5)启动图片           |
| iPad   | portrait          | 768*1004  | 需支持 iPad 时必选,iPad 竖屏启动图片        |
|        | portrait-retina   | 1536*2008 | 需支持 iPad 时必选,iPad 高分屏竖屏图片       |
|        | landscape         | 1024*748  | 需支持 iPad 时必选,iPad 横屏启动图片        |
|        | landscape-retina  | 2048*1496 | 需支持 iPad 时必选,iPad 高分屏横屏启动图片     |
|        | portrait7         | 768*1024  | iOS7 时必选, iPad 竖屏启动图片           |
|        | portrait-retina7  | 1536*2048 | 需支持 iPad iOS7 时必选,iPad 高分屏竖屏图片  |
|        | landscape7        | 1024*768  | 需支持 iPad iOS7 时必选, iPad 横屏启动图片  |
|        | landscape-retina7 | 2048*1536 | 需支持 iPad iOS7 时必选, iPad 高分屏横屏启动 |

|  | 图片 |
|--|----|
|  |    |

表2-2

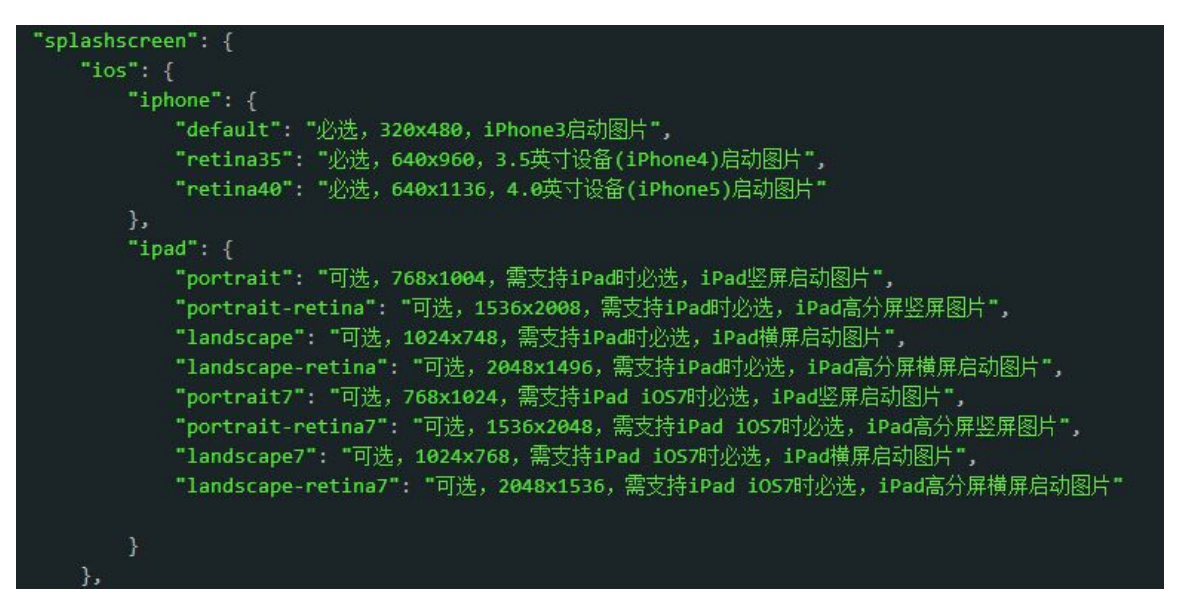

图2-3

## (2) Android 设置

1. 图标设置

设置应用在 android 设备上显示的图标为 PNG 格式。

| 节点名称   | 图片尺寸    | 说明            |
|--------|---------|---------------|
| mdpi   | 48*48   | 普通屏程序图标       |
| ldpi   | 48*48   | 大屏程序图标        |
| hdpi   | 72*72   | 高分屏程序图标       |
| xhdpi  | 96*96   | 720P 高分屏程序图标  |
| xxhdpi | 144*144 | 1080P 高分屏程序图标 |

图标尺寸如表 2-3, json 修改如图 2-4

表2-3

| "icons": { |                                     |
|------------|-------------------------------------|
|            | "android": {                        |
|            | "mdpi":"必选,48x48,普通屏程序图标" <b>,</b>  |
|            | "ldpi":"必选,48x48,大屏程序图标",           |
|            | "hdpi":"必选,72x72,高分屏程序图标",          |
|            | "xhdpi":"必选,96x96,720P 高分屏程序图标",    |
|            | "xxhdpi":"必洗,144x144,1080P 高分屏程序图标" |
|            | }                                   |

2. 启动页面

启动图片为程序启动时显示的图片(图片为 PNG 格式),请按照 HBuilder 提示 尺寸准备图片

| 节点名称   | 图片尺寸      | 说明            |
|--------|-----------|---------------|
| mdpi   | 240*282   | 普通屏启动图片       |
| ldpi   | 320*442   | 大屏启动图片        |
| hdpi   | 480*762   | 高分屏启动图片       |
| xhdpi  | 720*1242  | 720 高分屏幕启动图片  |
| xxhdpi | 1080*1882 | 1080p 高分屏启动图片 |

图片尺寸要求如表 2-4, json 修改效果如图 2-5

表 2-4

| 'splashscreen": {                                   |
|-----------------------------------------------------|
| "android": {                                        |
| " <mark>mdpi</mark> ":"必选,240x282,普通屏启动图片" <b>,</b> |
| " <mark>1dpi</mark> ":"必选,320x442,大屏启动图片",          |
| "hdpi":"必选,480x762,高分屏启动图片",                        |
| "xhdpi":"必选,720x1242,720P高分屏启动图片",                  |
| "xxhdpi":"必选,1080x1882,1080P 高分屏启动图片"               |
| }                                                   |

图 2-5

# 三、使用代码视图设置应用的附加信息

用户可通过修改 manifest 文件对移动应用进行更个性化的应用设置。

## (一) 开发者信息设置

用户需要通过添加 json 节点的方式添加应用开发者的信息,也可对应用是否全屏运行进行设置。下表内的节点均为根节点。具体使用方法如图 3-1

| Node        | SubNode | 数据类型                     | 说明                     |  |
|-------------|---------|--------------------------|------------------------|--|
| description |         | String 应用的描述信息           |                        |  |
|             | name    | String                   | 开发者名称                  |  |
| developer   | email   | String 开发者邮箱地址           |                        |  |
|             | url     | String                   | 开发者网站地址                |  |
| fullscreen  |         | Boolean true 表示应用全屏方式显示, |                        |  |
|             |         |                          | false 表示非全屏方式显示(显示系统状态 |  |

|  | 栏)。         |
|--|-------------|
|  | 默认值为 false。 |

| "id": "H55606535", // 应用ID                      |
|-------------------------------------------------|
| "launch_path": "menu.html", // 应用的入口页面地址        |
| "description": "基于HTML5+技术规范开发移动应用", // 应用的描述信息 |
| "developer": {                                  |
| "email": "waipptt@gmail.com", //开发者Email地址      |
| "name": "waipptt@gmail.com", // 开发者名            |
| "url": "" // 开发者网站地址                            |
| },                                              |
| "Full_censes", "trave" // 早不会展見云应田              |

#### 图 3-1

## (二) Puls API 权限设置

5+ 应用在创建时默认允许使用全部的 5+ API。用户可根据实际使用情况在代码视图中 修改 manifest.json 文件,通过删除 permission 节点下 API 节点来删除不需要的功能。API 权限的删除可以减小安装包尺寸,并且能避免 Android 应用申请不需要的系统权限。

| 节点名称        | 说明          |
|-------------|-------------|
| Audio       | 访问设备麦克风     |
| Barcode     | 二维码功能       |
| Cache       | 管理应用缓存      |
| Camera      | 访问摄像头设备     |
| Contacts    | 访问系统联系人信息   |
| Device      | 访问设备信息      |
| Downloader  | 管理文件下载任务    |
| Events      | 客户端扩展事件     |
| File        | 访问本地文件系统    |
| Gallery     | 访问系统相册      |
| Geolocation | 获取设备位置信息    |
| Maps        | 地图扩展功能      |
| Messaging   | 访问设备通讯能力    |
| Orientation | 获取设备方向信息    |
| Proximity   | 获取距离感应器     |
| Push        | 管理消息推送能力    |
| Runtime     | 访问运行期环境 API |
| Speech      | 语音识别功能      |
| Storage     | 管理应用本地数据    |
| UI          | 管理系统原生控件 AP |
| Uploader    | 管理文件上传任务    |

| XMLHttpRequest | 跨域网络访问 API |
|----------------|------------|
| Zip            | 文件压缩与解压缩   |

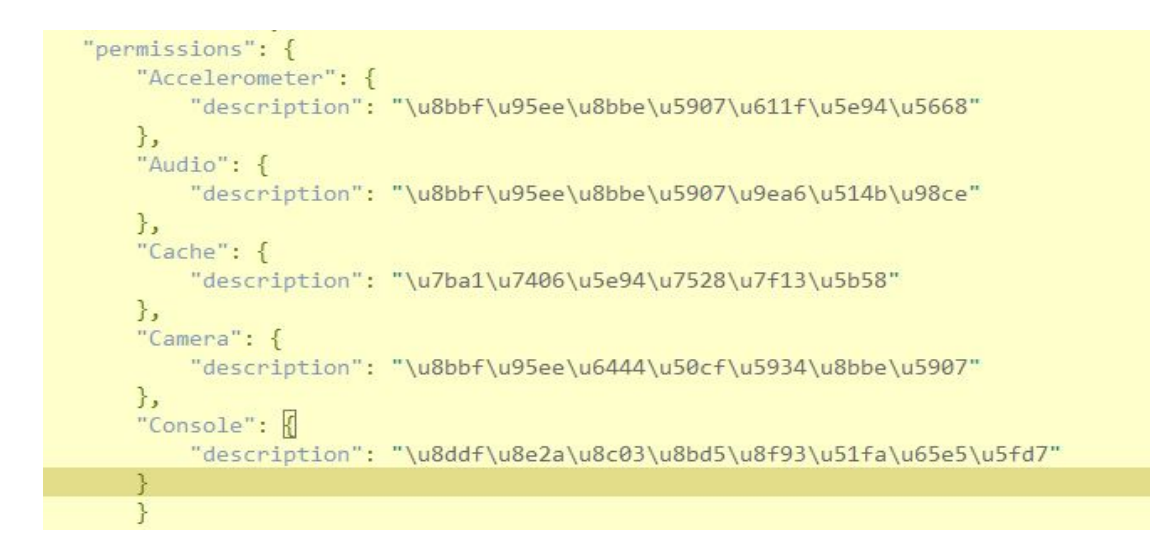

## (三) 应用打包信息设置

用户可通过修改 manifest.json 文件 plus 节点来进一步配置应用的运行和打包属性。

| 根节点  | 一级子节点        | 二级子节点     | 数据类型    | 说明                                                                                                    |
|------|--------------|-----------|---------|----------------------------------------------------------------------------------------------------|
| plus | splashscreen | autoclose | Boolean | 是否自动关闭程序启动画面。<br>默认为 true,即自动关闭程序启动<br>界面,<br>否则需要在应用的首界面的 onload<br>中显式调用<br>closeSplashscreen 方法来关闭<br>这个设置可防止 HTML 首页显示白<br>屏,很多首页比较大,浏览器渲染<br>页面之前会出现白屏,此时在首页<br>的 onload 中加入代码控制,调用<br>plus.navigator.closeSplashscreen 关 |
|      |              |           |         | 闭 splash 图片,等浏览器渲染完毕<br>再关闭启动画面。就能避免白屏。                                                                                                    |
|      |              | Delay     | int     | 启动 <b>画</b> 面在应用的 HTML 首页面加<br>载完毕后延迟关闭的时间,单位为<br>毫秒,<br>默认不延迟,即首页面加载完毕后<br>立即关闭。<br>此属性仅在 autoclose=true 时生效。                                                                                                    |

|            |         |        | 常用于 HTML 首页面白屏时间比较         |
|------------|---------|--------|----------------------------|
|            |         |        | 固定的情况。但一般为了精准控制,           |
|            |         |        | 推荐采用 autoclose=false, 然后在首 |
|            |         |        | 页面中手动关闭启动画面。               |
|            | waiting | int    | 用户指定一个固定的等待时间,单            |
|            |         |        | 位为 ms。启动画面会在程序开始执          |
|            |         |        | 行后开始计时,到指定的时间将启            |
|            |         |        | 动画面关闭。                     |
| runmode    |         | string | "normal":正常运行模式。           |
|            |         |        | "liberate":释放资源运行模式,应      |
|            |         |        | 用在第一次启动时将解压自带资             |
|            |         |        | 源,将要耗费一些时间(在此模式            |
|            |         |        | 下 File API 才可正常访问_www 应用   |
|            |         |        | 资源,以及在访问本地页面 url 地址        |
|            |         |        | 后可附加?带参数)。                 |
| distribute | apple   | Json   | Apple 设备打包设置详见表 X-X        |
|            | google  | json   | Android 设备打包设置详见表 X-X      |

# 1) Apple 设备打包设置

用户打包需要对打包信息进行配置,如果用户使用了 Native.js 或者编写第三方的插件中使用 了 Framework,则需要在 manifest.json 文件中的添加使用到的 framework 名称。添加方法请 参考图 3-2

| 根节点   | 一级子节点      | 二级子节点         | 数据类型   | 说明                                  |
|-------|------------|---------------|--------|-------------------------------------|
| apple | urltypes   | urlidentifier | String | 束唯一标示符,一般使用 apple 应                 |
|       |            |               |        | 用的 appid                            |
|       |            | urlschemes    | String | 当前应用被其他应用调用时使用的                     |
|       |            |               |        | 关键字,用户可以添加多个标志到                     |
|       |            |               |        | urlschemes 数组中,其他程序在调               |
|       |            |               |        | 用时可调用数组中任意标识符                       |
|       | frameworks |               | String | 用户在调用 Native.js 或开发第三方              |
|       |            |               |        | 插件时使用到的 FrameWork 名                 |
|       |            |               |        | 用户可以查看 iOS 的在线文档获得                  |
|       |            |               |        | 使用的 API 属于哪个 framework              |
|       |            |               |        | (https://developer.apple.com/librar |
|       |            |               |        | y/ios/navigation/)                  |

```
"distribute": {
    "apple": {
        "urltypes": [
            {
            "urlidentifier":"io.dcloud.HBuilder",
            "urlschemes": [
            "hbuilder"
        ]
        }
    ],
    "frameworks":["GameKit.framework"]
    },
```

图 3-2

## 2) Android 打包设置

| 节点名         | 说明                                       |
|-------------|------------------------------------------|
| packagename | 安卓程序包名                                   |
| keystore    | 安卓打包证书文件                                 |
| password    | 安卓打包证书的私钥密码                              |
| aliasname   | 打包证书的别名                                  |
| permissions | 使用 Native.js 调用原生安卓 API 需要申请的系统权限,用户可以添加 |
|             | 多个权限的字符串                                 |

```
"google": {
    "packagename": "Android必选,程序包名,如com.dheaven.hbuilder",
    "keystore": "Android必选,打包证书文件",
    "password": "Android必选,打包证书密码",
    "aliasname": "Android必选,打包证书别名",
    //要添加的额外的android必决,打包证书别名",
    //要添加的额外的android权限,如
    "permissions": [
    "<uses-permission android:name=\"com.android.launcher.permission.INSTALL_SHORTCUT\" />",
    "<uses-permission android:name=\"com.android.launcher.permission.UNINSTALL_SHORTCUT\" />"]
},
```

#### Permissions 权限说明

用户如果使用 Native.js 调用 Android 原生的 API,如果使用的 API 需要申请系统权限,则需要在打包设置 permissions 需要加载的权限。删除如图例(3-3)

| "distribute": {                                                                                                    |                                                                        |
|----------------------------------------------------------------------------------------------------|------------------------------------------------------------------------|
| "google": {                                                                                                    |                                                                        |
| "permissions": [                                                                                                    |                                                                        |
| " <uses-permission a<="" td=""><td>android:name=\"android.permission.ACCESS_CHECKIN_PROPERTIES\"/&gt;",</td></uses-permission>      | android:name=\"android.permission.ACCESS_CHECKIN_PROPERTIES\"/>",      |
| " <uses-permission a<="" td=""><td>android:name=\"android.permission.ACCESS_COARSE_LOCATION\"/&gt;",</td></uses-permission>         | android:name=\"android.permission.ACCESS_COARSE_LOCATION\"/>",         |
| " <uses-permission a<="" td=""><td>android:name=\"android.permission.ACCESS_FINE_LOCATION\"/&gt;",</td></uses-permission>           | android:name=\"android.permission.ACCESS_FINE_LOCATION\"/>",           |
| " <uses-permission a<="" td=""><td>android:name=\"android.permission.ACCESS_LOCATION_EXTRA_COMMANDS\"/&gt;",</td></uses-permission> | android:name=\"android.permission.ACCESS_LOCATION_EXTRA_COMMANDS\"/>", |
| "≺uses-permission a                                                                                                    | android:name=\"android.permission.ACCESS_MOCK_LOCATION\"/>"]           |
| }                                                                                                    |                                                                        |
|                                                                                                    |                                                                        |

图 3-3

# 四、第三方插件配置

用户编写的移动应用如需要使用推送、统计、分享等功能,则用户需要在打包时选择集成第三方的工程插件,并填写必要信息。用户可以点击应用信息下方"使用第三方插件"选项来添加第三方插件的配置。

#### 应用信息

|   | CSDN Demo |                        |         |
|---|-----------|------------------------|---------|
|   | H5A1CC55B |                        | appid : |
|   | 2.2       |                        | 版本号:    |
| 择 |           | menu.html              | 、口页面:   |
|   |           | menu.html<br>☑ 使用第三方插件 | 入口页面:   |

选择使用第三方插件后会在 HBuilder 内 manifest.json 的可视化视图界面最下方出现第三方插件配置的选项,用户可以根据提示信息选择需要支持的第三方插件,并需要根据提示填入 第三方插件必须的信息。

| ▼ 插件设置      |             |   |  |
|-------------|-------------|---|--|
| 统计插件        |             |   |  |
| ☑友盟统计       |             |   |  |
| umeng_appke | ey:         | * |  |
| umeng_chann | el:         | * |  |
| 推送插件        |             |   |  |
| ☑ 个推        | 数字天堂(MKey5) |   |  |
| appid:      |             | * |  |
| appkey:     |             | * |  |
|             |             |   |  |

### 一)统计插件

5+Runtime 目前在统计方面集成的是友盟统计的 SDK,开发者可以通过集成统计插件来 对已开发的应用的重要信息点进行统计,并通过友盟后台网站查看统计数据。用户需要在友 盟统计官网(http://www.umeng.com/)申请应用的 appkey,

1 友盟统计:

appkey\_ios: 友盟统计 IOS 应用密钥,在友盟统计网站申请,作为统计应用的唯一标 识

channel\_ios: 填写友盟统计 IOS 应用发布通道标识,用户用来标记发布渠道等信息。

appkey\_android: 友盟统计安卓应用密钥,在友盟统计网站申请,作为统计应用的唯一标

channel\_android: 填写友盟统计安卓 应用发布通道标识,用户用来标记发布渠道等信息。

### 二)推送插件

用户可以通过增加推送插件为应用增加信息推送功能,现阶段 5+Runtime 提供两种推送通 道。

1 MKey5 企业内网推送

数字天堂科技公司(http://www.d-heaven.com)为企业用户提供的推送平台,需要在企业内网部署 MKey 服务器。

| 节点名    | 可选性 | 说明               |
|--------|-----|------------------|
| appid  | 必选  | MKey 推送应用标识      |
| appkey | 必选  | MKey 推送应用 appkey |
| server | 必选  | MKey 推送服务器地址     |

#### 2 个推

用户可以通过打包集成个推的 SDK,并调用 plus.push 相关的 API 来增加移动应用对 push 功能的支持,用户需要在个推的官方网站(http://www.igetui.com/)上登记应用并在 HBuilder 上填写如下内容,相关内容在登记应用后可以再个推官网的应用管理页面获得

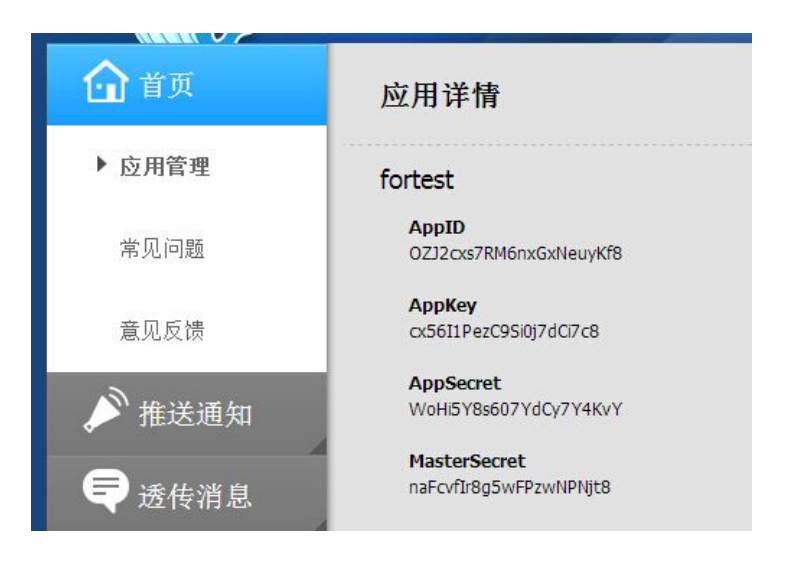

| 节点名       | 可选性 | 说明          |
|-----------|-----|-------------|
| appid     | 必选  | 个推应用标识      |
| appkey    | 必选  | 个推应用 appkey |
| appsecret | 必选  | 个推应用安全标识    |

### 三) 分享插件

用户可以选择集成分享插件,实现将信息分享到新浪微博,腾讯微博和微信。用 户需要在 HBuilder 内使用"代码视图"打开 manifest.json 文件进行编辑。

添加分享功能需要在 plus 节点下的 plugins 节点下添加 share 节点,添写相关信息。

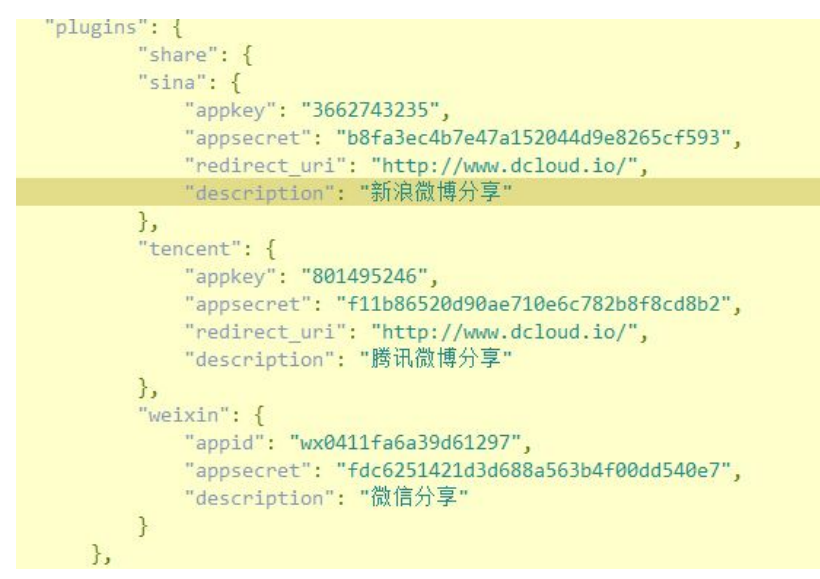

用户可以根据实际开发需求添加对应的分享模块。

## 1 新浪微博分享

用户可通过集成新浪微博插件将信息分享到新浪微博,用户需要在新浪微博开放平台

(http://open.weibo.com/) 注册应用。 应用注册后点击"应用管理"。

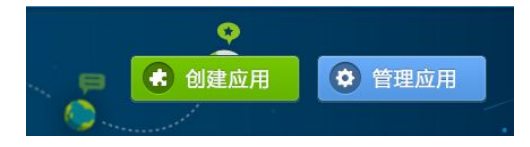

在"我的应用"里选择要打包的应用,然后点击"应用信息",用户在页面右侧下方可以获得当前应用的 Appkey 等信息。

App Key: 5847.000

App Secret: 949aa4

创建时间: 2014-05-29

应用地址: http:/// http:///

应用简介: Html5 Plus演示应用

用户需要在 manifest. json 文件添加如下信息

| 节点名          | 可选性 | 说明          |
|--------------|-----|-------------|
| appkey       | 必选  | 新浪网站申请      |
| appsecret    | 必选  | 新浪网站申请      |
| redirect_uri | 必选  | 新浪网站申请应用时填写 |
| description  | 可选  | 新浪微博分享      |

| "shar | e": {                                        |
|-------|----------------------------------------------|
| "sina | ": {                                         |
|       | appkey": "3663364444,                        |
|       | appsecret": "b8fa3ec4b7e47a15ththaterstate", |
|       | redirect_uri": "http://sametry.io/",         |
|       | description": "新浪微博分享"                       |
| },    |                                              |

## 2 腾讯微博分享

用户可以通过集成腾讯微博插件并调用相关的 plus 的 API 将信息分享到腾讯微博。

用户需要在"腾讯微博开放平台(http://dev.t.qq.com/)"创建无线应用。应用创建成功后可 以获得该应用的 appkey 和 appsecret。用户也可以通过点击"管理中心",选择将要打包的 应用,获取应用的 Appkey 等信息。

| 节点名    | 可选性 | 说明     |
|--------|-----|--------|
| appkey | 必选  | 腾讯网站申请 |

| appsecret    | 必选 | 腾讯网站申请                  |
|--------------|----|-------------------------|
| redirect_uri | 必选 | 腾讯网站申请应用时填写,用于用户下载应用的地址 |
| description  | 可选 | 腾讯微博分享                  |

| н | plugins": {<br>"share": {                                                                                                    |
|---|----------------------------------------------------------------------------------------------------|
|   | "tencent": {                                                                                                    |
|   | "appkey": "801495246",<br>"appsecret": "f11b86520d90ae710e6c782b8f8cd8b2",<br>"redirect_uri": "http://www.dcloud.io/",<br>"description": "腾讯微博分享" |
|   | <b>}</b>                                                                                                    |

## 3 微信分享

用户可以通过集成微信插件并调用相关的 5+的 API 将信息分享到微信。 用户需要在"微信开放平台"先创建移动应用,应用创建后可在"应用详情"中查看应用信息。

| HBuilder                                     |
|----------------------------------------------|
| AppID : wx0411fa6a39d61297                   |
| AppSecret : fdc6251421d3d688a563b4f00dd540e7 |
| 已审核通过                                        |

| 节点名         | 可选性 | 说明     |
|-------------|-----|--------|
| appid       | 必选  | 微信网站申请 |
| appsecret   | 必选  | 微信网站申请 |
| description | 可选  | 微信分享   |

| "appid": "wx0411fa6a39d61297",<br>"appsecret": "fdc6251421d3d688a563b4f00dd540e7",<br>"description": "微信分享" |  |
|----------------------------------------------------------------------------------------------------|--|
| }                                                                                                    |  |
| },                                                                                                    |  |

四) 地图插件

5+Runtime 目前在集成了百度地图,开发者可以通过添加 manifest 文件节点为应用添加 显示地图功能。

用户需要在百度地图开发者网站(http://developer.baidu.com/map/)申请应用的 appkey 用户通过添加 manifest 文件节点增加调用百度地图的能力。IOS 设备和 Android 设备需要单 独申请各自的 appkey。

用户可在百度地图开发者网站创建应用,应用创建成功后可得到应用的 Appkey。

| 节点名            | 可选性 | 说明                              |
|----------------|-----|---------------------------------|
| appkey_ios     | 必选  | 如 IOS 版本需要支持百度地图,则需要将申请到的 IOS 平 |
|                |     | 台 appkey 填入节点下                  |
| appkey_android | 必选  | 如 Andriod 版本需要支持百度地图,则需要将申请到的   |
|                |     | Android 平台 appkey 填入该节点下        |
| description    | 可选  | 描述信息                            |

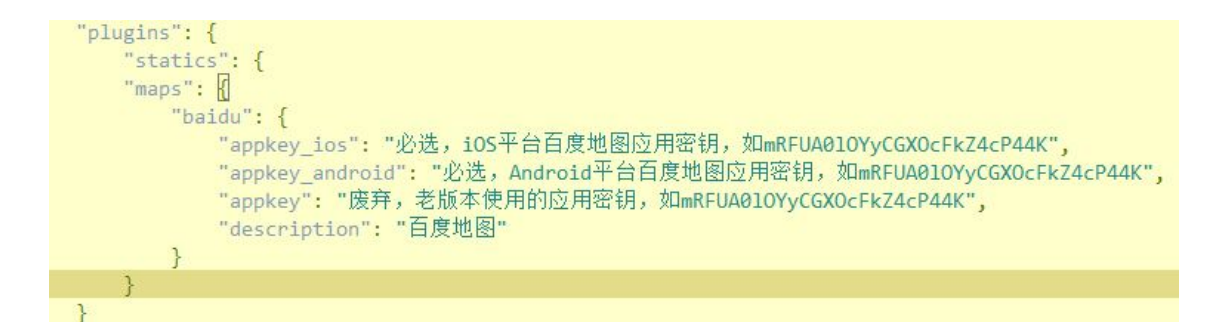

## 五、终端打包:

HBuilder 里提供移动应用的云端打包功能,可以将开发的移动 APP 应用打包生成为 IOS 和 Android 应用。用户可点击发行打开打包设置页面。

### 一) IOS 打包:

越狱安装包

用于安装在已经越狱的手机上,使用第三方渠道进行分发安装。需要指定安装包的 APPID,要尽量保证与其他程序不重复,避免安装是覆盖其他程序或被其他程序覆盖,建议 格式为([XXX].[CompanyName].[applicationName])

Appstore 专用安装包

用于发布到苹果的 Appstore,通过苹果的 Appstore 进行应用的发布安装。

需要上传的物料如下表,用户需要先到苹果的开发网站申请证书,并导出证书对应的私钥文件。

| 标签    | 说明                  |
|-------|---------------------|
| AppID | 需要填写在苹果开发者网站为当前应用申请 |
|       | 的 APPID             |

| 私钥证书       | 生成 AppStore 发布证书时生成的私钥文件 |
|------------|--------------------------|
| 私钥密码       | 私钥文件导出时设置的使用密码           |
| Profile 文件 | 用于 Appstore 应用打包的签名信息文件  |

## 二)Android 打包

| 标签     | 说明          |
|--------|-------------|
| APP 包名 | 安卓程序包名      |
| 证书别名   | 安卓打包证书文件    |
| 私钥密码   | 安卓打包证书的私钥密码 |

### 三) 安装包获取

在 HBuilder 内点击"发行"下"打开 App 存放目录"可以获取到在云端生成的安装包。

## 四) 打包进度

在 HBuilder 内点击"发行"下"查看 App 打包进度"可以打开打包进度查看页面,选择打包的项目即可查看正在云端打包的应用打包进度。